# WEBOVÁ APLIKACE SYSTÉMU BAKALÁŘI

Internetová žákovská knížka zpřístupňuje rodičům informace o klasifikaci a docházce žáků, osobní rozvrh žáka a změny v něm (zrušené vyučovaní, změny v předmětech), akce školy (exkurze, kulturní a sportovní akce), domácí úkoly apod.

Umožňuje komunikaci mezi vedením školy, učiteli, žáky a jejich rodiči. Např. omlouvání žáků, hromadné rozeslání pozvánek (s dokonalou zpětnou vazbou o tom, kdo ještě zprávu nečetl), předávaní výukových materiálů studijním skupinám, vytváření anket apod.

Mezi základní možnostmi Webové aplikace patří:

- Informace získané z Evidence osobní údaje žáka, údaje o jeho rodičích, kontakty, atd.
- Klasifikace žák a rodič mají možnost prohlédnout si pololetní a průběžnou klasifikaci, výchovná opatření. Učitelé mohou provádět zápis klasifikace přímo z prohlížeče.
- 3) Výuka každý uživatel (učitel, rodič, žák) má k dispozici svůj osobní rozvrh, včetně všech změn, suplování, domácích úkolů. Rodič a žák má přehled o odučené látce v hodinách a další informace uložené v třídní knize. Učitel může zapisovat výuku a absenci do třídní knihy.
- 4) Absence žák a rodič má přehled o absenci.
- 5) Plán akcí každý uživatel vidí kalendář plánovaných akcí.
- 6) Ankety učitelé mohou používat systém anket pro rodiče, žáky i pro jiné učitele. Ankety lze využít např. jako autoevaluace školy, nebo speciální ankety jako Zápis volitelných předmětů, na sportovní kurzy apod.
- 7) Komens KOMunikační ElektroNický Systém slouží k rychlé a pohodlné komunikaci mezi všemi složkami školy: žák - rodič - učitel - ředitelství. Lze využít posílání hodnocení žáků (rychlé poznámky či pochvaly), rodiče tímto způsobem omlouvají své dítě, učitelé mohou hromadně zasílat studijní texty atd.

### Obsah

| PŘIHLÁŠENÍ DO WEBOVÉ APLIKACE SYSTÉMU BAKALÁŘI |    |
|------------------------------------------------|----|
| KLASIFIKACE - PRŮBĚŽNÁ KLASIFIKACE             | 9  |
| VÝCHOVNÁ OPATŘENÍ                              | 11 |
| VÝUKA                                          |    |
| ROZVRH                                         |    |
| DOMÁCÍ ÚKOLY                                   | 14 |

#### PŘIHLÁŠENÍ DO WEBOVÉ APLIKACE SYSTÉMU BAKALÁŘI

Do webové aplikace se přihlásíte pomocí internetového prohlížeče zde (odkaz naleznete na webových stránkách školy):

https://bakalari.zsostrcilova.cz/bakaweb/login

příp. přes aplikaci Bakaláři, kterou si z Google play nebo App Store stáhnete do mobilního telefonu. Mobilní zobrazení se může lišit.

Po správném zadání adresy se uživateli zobrazí přihlašovací stránka Webové aplikace.

|       | Moje krásná škola         |                 |
|-------|---------------------------|-----------------|
|       |                           |                 |
| 1194  | rahid judeo               | -               |
| 14:50 | Č.                        |                 |
| Za    | pematovat <u>Zapomenu</u> | <u>bi heslo</u> |
|       | Přihlásit                 |                 |
| -     | tebo                      |                 |
|       | Pfiblisit účtem Microse   | et:             |
|       |                           |                 |

Po přihlášení vstoupíme na úvodní stránku Webové aplikace.

| 🗘 BAKALÁŘI                                                                        | Adamec Adam, 5.<br>rodič Odhlásit                                                            |
|-----------------------------------------------------------------------------------|----------------------------------------------------------------------------------------------|
| Gymnázium JKT, Nové<br>Hradiště - testovací škola<br>2. pololetí šk. roku 2018/19 | Vítejte v aplikaci Bakaláři<br>Vaše poslední přihlášení proběhlo 25.07.2019 9:20:46<br>rodič |
| Úvod                                                                              |                                                                                              |
| > Osobní údaje                                                                    | Aktuality a nejnovější události                                                              |
| > Klasifikace                                                                     | K dnešnímu dni dlužíte na platbách za školné 1400 Kč                                         |
| > Výuka                                                                           |                                                                                              |
| Plán akcí                                                                         |                                                                                              |

Na pravé straně je zobrazeno jméno přihlášeného uživatele, jeho funkce (žák, rodič, učitel, ...) a možnost pro odhlášení.

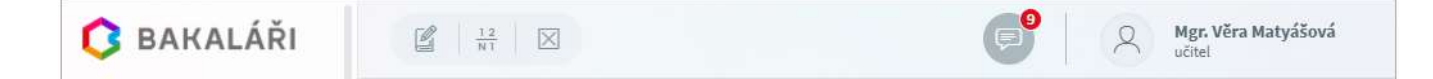

Výběrem z levého menu se přesunujeme na další stránky.

Uchopením panelu myší a přetažením můžeme individuálně upravit pořadí a umístění jednotlivých panelů. Pomocí tří teček v pravém horním rohu panelu můžeme změnit jeho velikost, či ho úplně skrýt K výchozímu nastavení se můžeme vrátit pomocí *Nástroje*, Nastavení, tlačítko **Obnovit výchozí stav úvodních panelů**.

Jednotlivé okénka na úvodní stránce:

 Upozornění na nové známky v průběžné klasifikaci (rodiče a žáci), plánovanou klasifikaci, nepřečtené zprávy ze systému Komens, nové příspěvky na nástěnce, nevyplněné ankety, nová výchovná opatření, domácí úkoly. Kliknutím myši na text se přesuneme na příslušnou část aplikace.

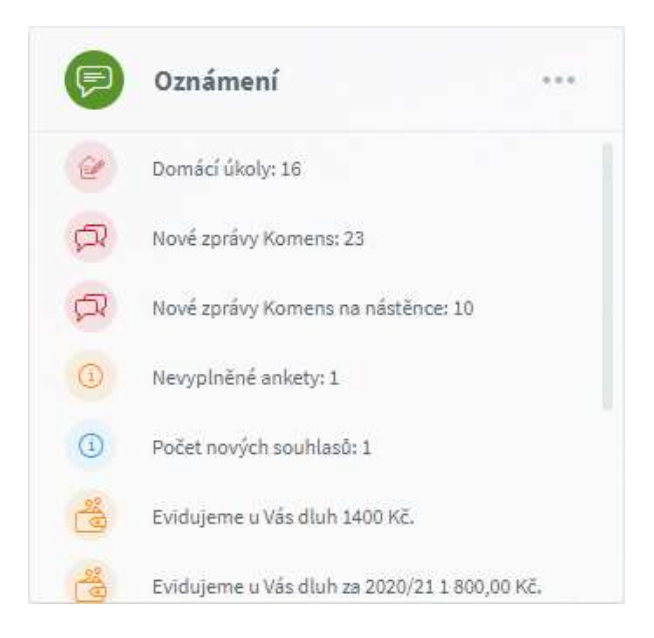

2) Přehled nových známek průběžné klasifikace.

| 2 | Matematika                  | společný ná… | 17.5. |
|---|-----------------------------|--------------|-------|
| 2 | Matematika                  | společný děl | 14.5. |
| 1 | Český jazyk a<br>literatura | vypravování  | 6.5.  |
| 1 | Český jazyk a<br>literatura | vyjmenovan   | 22.4. |
| 2 | Český jazyk a<br>literatura | vyjmenovan   | 20.4. |

 Aktuální rozvrh přihlášeného uživatele. Na jiné dny se můžeme přesunou pomocí šipek v dolní části.

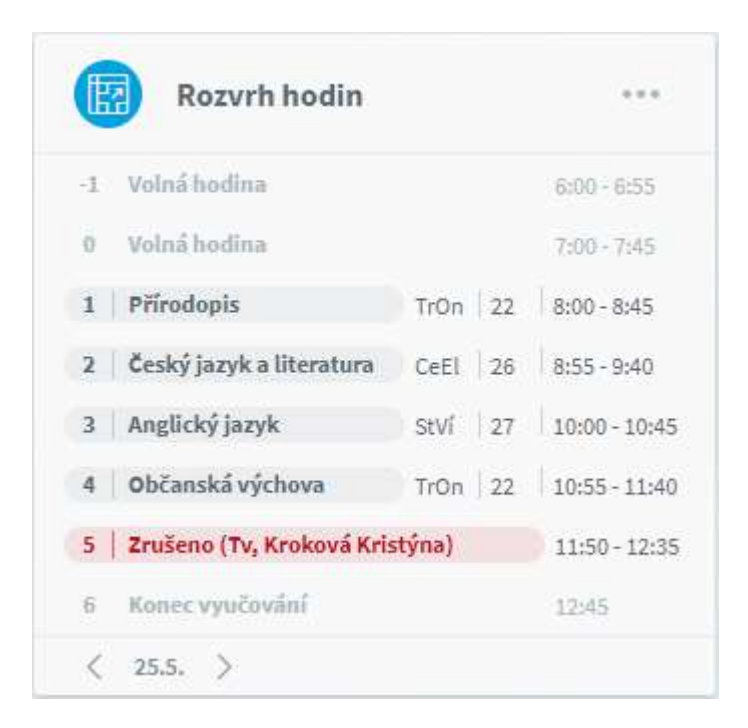

 Aktuální suplování přihlášeného uživatele. Na jiné týdny se můžeme přesunout pomocí šipek v dolní části.

| Suplování                                             | *** |
|-------------------------------------------------------|-----|
| 0 Út 25.5.   5. hod<br>Zrušeno (Tv, Kroková Kristýna) |     |
| St 26.5.   3 6. hod<br>školní akce: Třídní Ondřej     |     |
| Čt 27.5.   -1 10. hod<br>školní akce: Třídní Ondřej   |     |
|                                                       |     |
| Týden od 24.5.2021                                    |     |

5) Přehled zadaných domácích úkolů.

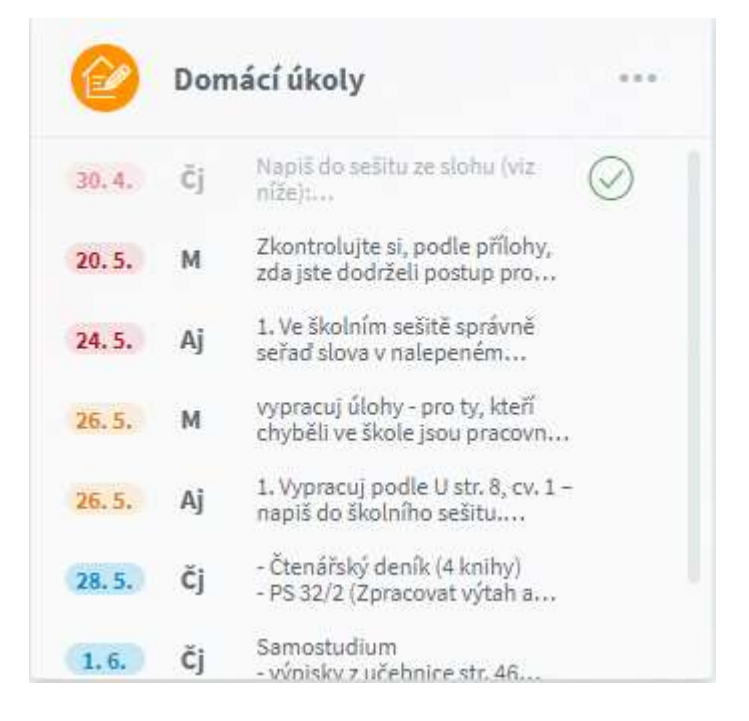

6) Kalendář s vyznačenými plánovanými akcemi. Po přesunu kurzoru myši (případně po kliknutí myší) na vyznačený den se zobrazí informace o plánované akci. Na jiný měsíc se můžeme přesunout pomocí šipek v dolní části.

|        | Plán    | akcí |    |    |    |    |
|--------|---------|------|----|----|----|----|
| Po     | Út      | St   | Čt | Pá | So | Ne |
| 20     | 27      | 28   | 29 | 30 | 1  | 2  |
| 3<br>• | 4       | 5    | 6  | 7  | 8  | 9  |
| 10     | 11      | 12   | 13 | 14 | 15 | 16 |
| 17     | 18<br>• | 19   | 20 | 21 | 22 | 23 |
| 24     | 25      | 26   | 27 | 28 | 29 | 30 |
| < к    | /ěten   | >    | -  |    | -  |    |

Změnu jazyka aplikace můžeme provést v nabídce *Nástroje*, *Nastavení*, záložka *Globální*, což využijí zejména zahraniční lektoři, ale i ostatní cizinci, jejichž děti navštěvují české školy.

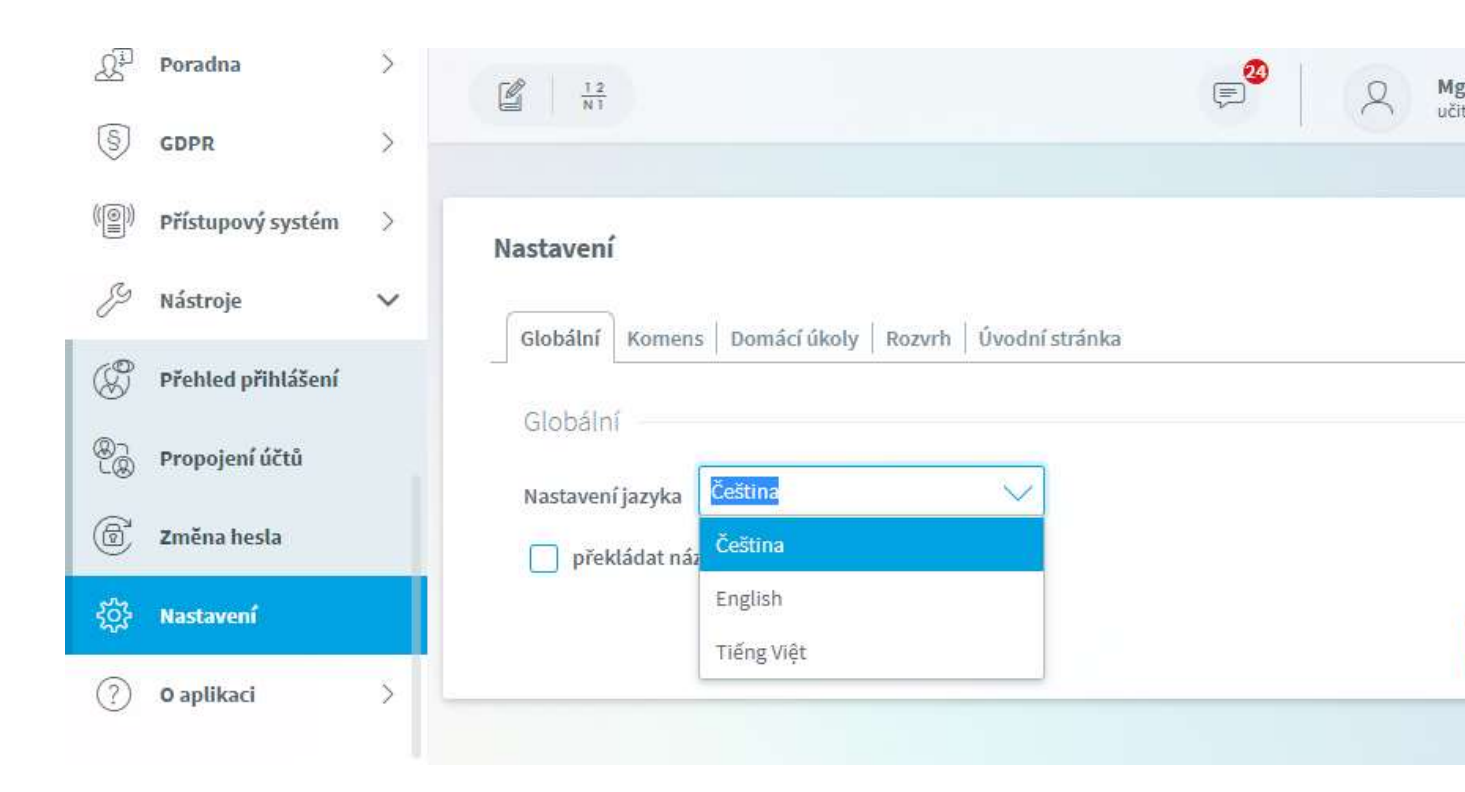

**Webová aplikace** umožňuje také spojení jednotlivých účtů (např. rodič s více dětmi na jedné škole může snadno přepínat mezi účty svých dětí bez nutnosti zadávat stále loginy a hesla).

## KLASIFIKACE - PRŮBĚŽNÁ KLASIFIKACE

Podrobné informace o průběžné klasifikaci si zobrazíme kliknutím na tento text nebo v hlavní nabídce vybereme **Klasifikace** a **Průběžná klasifikace**. Nové známky jsou zobrazeny **červeně**.

| BAKALÁŘI                       | Patronení<br>novid-10 (E) C 6-A, Adamec Adam                                                                                                    |
|--------------------------------|----------------------------------------------------------------------------------------------------|
| 🕘 Mûj přebled                  | Průběžná klasifikace – 2. pololetí šk. roku 2020/21 🍸 🖳 (Wedmely Chronologicky)                                                                                                    |
| Klasifikace 🗸                  | Ceský jazyk a literatura 1,61 ? 1 1 2 1 3 1- 3 1- 5                                                                                                    |
| 1 Pololetní klasifikace        | Matematika 1- 1,66 1 2 2 2 2 1 4 2 2                                                                                                    |
| <sup>7</sup> Výchovná opatření | Y manematika bademe padi alikuda<br>knistlijelo tenti a dre vel<br>Adame diki zbydziće druby z<br>Baneka za zbola na klasi zbydziće druby z<br>Baneka za zbola na klasi zbydziće druby z |
| ) Opravné zkoušky              | Fyzika Poznámka k hodnocení 2- 74 94 80 1-                                                                                                    |
| à Výuka >                      | A 853ຫາ ສະວັຫາ ສະວັຫາ ສະວັຫາ ການິສາ                                                                                                    |

Celou poznámku k hodnocení a ke čtvrtletní známce si zobrazíme klikem kurzoru myši na text.

Po kliknutí na známku si zobrazíme podrobné informace o známce.

| 0   | BAKALÁŘI              |   | Pohyrani<br>casil-10                                   |             |           |           |        | P         |           | 2° 1      | i.A, Adan<br>odć | vec Adar  |    |
|-----|-----------------------|---|--------------------------------------------------------|-------------|-----------|-----------|--------|-----------|-----------|-----------|------------------|-----------|----|
| 0   | Můj přebled           |   | Průběžná klasifikace – 2. pol                          | oletí šk. I | roku 20   | 20/21     |        | 7         | e (       | Predmitty | Chron            | nologicki | )  |
| 1   | Klasifikace           | ~ | Český jazyk a literatura                               | 1,61        |           |           |        |           |           |           |                  |           |    |
|     | Průběžná klasifikace  |   | County Justice a most atoms                            |             | ?         | 1         | 1      | 2         | 3         | 3-        | 3                | 1-        | >  |
| 1.2 |                       |   |                                                        | 4           | ins See   | 65501     | n Bari | 10.4.3021 | in Albert | 16.4.7171 | 18.4.2021        | 15.4.252  | 81 |
| 11  | Pototetra klasifikace |   | Matematika 1.                                          | 1,66        | 1         | 7         | Český  | azyk a l  | iteratun  | a         |                  |           | 1  |
| Q.  | Výchovná opatření     |   | ktětkých testů z dvě vel<br>Adam dělá zbytečně zbyby z | 1           | 11 4 5000 | -77.5 W.B | Známka | 1         |           |           |                  |           | 1  |
| 2   | Annual share the      |   | Fyzika                                                 | -0,87       | 2-        |           | Datum  | 5.5.202   | 1         |           |                  |           | 1  |
| 3)  | Opravne ticousky      |   |                                                        | (2,14)      | 2         | 374       | Think  | slohová   | práce     |           |                  |           |    |
| 39  | Výuka                 | × |                                                        | _ <u>/</u>  | 65.2021   | 14.4.202  | Тур    | C         |           |           |                  |           |    |
|     |                       |   |                                                        |             |           | _         | Dolad  | 5         | 5 22 -    | 1.051     |                  |           |    |
| 恩   | Plán akcí             |   |                                                        |             |           |           | Time   | vypravo   | văni na t | ēma Múj r | ejvētši zz       | Zitek.    |    |
| 1   | Průběžná absence      |   |                                                        |             |           |           |        |           |           |           |                  |           |    |
|     |                       |   |                                                        |             |           |           |        |           |           |           |                  |           |    |

| 3   | BAKALÁŘI              |   | 19 Poter                                     | 1.10                                                                     |       |             |           |             |               |                      |         |                   | (2)               |                           | 2 :                   | A, Adame              | s:Ailain |
|-----|-----------------------|---|----------------------------------------------|--------------------------------------------------------------------------|-------|-------------|-----------|-------------|---------------|----------------------|---------|-------------------|-------------------|---------------------------|-----------------------|-----------------------|----------|
| Ð   | Nůj přohled           |   | Prúběžn                                      | á klasifikace –                                                          | 2. po | vloletí šk. | roku 20   | 020/21      |               |                      |         | Y                 | 8                 | wein                      | <b>h</b> (            | huoologi              | dy       |
| 1   | Klasifikace           | ~ | Český jaz                                    | ryk a literatura                                                         |       | 1,81        | ?         | 1           | ű.            | z                    | 14      | 4                 | ŝ                 | 4-                        | i.                    | 2                     | 5        |
| 8   | Prüblind klasifikace  |   |                                              |                                                                          |       | -           | a fina    | และวังกา    | n.da          | 11, 26,A302          | u.Alee  | uda)              | a.Am              | ndm                       | 14-43001              | ndin                  | -        |
| 1   | Pololetni klasifikace |   | V markeveniti<br>kvätkjärk ter<br>Adam rälla | ena<br>les hadrese pain sélectio<br>stil a dué sel<br>divisiónd choite o | 1     |             | 1         | 7           | 4             | 2                    | 2-      | 1.<br>t           | A                 | 2                         | 2                     | 1                     | >        |
| V   | Výchovná oputření     |   | Herrices                                     |                                                                          |       | ter.        | 11.8-2021 | STADIU<br>W | 17.8203<br>He | 0. (45.202<br>Détain | 1.16200 | 6.5.2021<br>atra# | Mine .            | 12=2021                   | 843001                | 6.6.2021              | .196     |
| 0   | Opravné zkoušky       |   | 1                                            | test                                                                     | 6     | váha znám   | iky 4     |             | 6 1           | 1.4.2021             | 1.0     | 1,01              | ubjern            | this                      |                       |                       |          |
| 9   | Výuka                 | 5 | 7                                            | test                                                                     | 6     | väha andm   | iky 4     |             | 4 7           | 7.3.2021             |         |                   | početni<br>včetni | l výkony s<br>dělaní jed  | pfiruzan<br>ino a dvo | jmi čísty<br>ježerným |          |
| à.  | Ptán akcí             |   |                                              |                                                                          |       |             |           |             |               |                      |         |                   | ounce             | 89<br>                    |                       |                       |          |
| a)  | Průběžná absence      |   |                                              | test                                                                     | 5     | väha znän   | ntry 2    |             | 2 3           | 7.5.2021             | 1821    | L ( <u>7</u> 22,0 | násobe            | ný násobe<br>(k (n)       | k, nejme              | ti společ             | πġ       |
| 2   | Ankety                | 5 |                                              |                                                                          |       |             |           |             |               |                      | (1      | 21                |                   |                           |                       |                       |          |
| 7   | Komens                | 5 | 2                                            | test                                                                     | 0     | vāha znām   | iky 4     |             | 4 4           | 4.5.2021             | 1-19.0  | (21, o 2, 14)     | npoleó<br>dilital | ný dělzel,<br>(D)         | nepvētsīj             | polečný               |          |
| J   | Drolline schlücky     | 3 | 2-                                           | test                                                                     | 6     | váha znám   | iky 4     |             | 1             | 7.5.2021             |         |                   | přiroze<br>deshka | nă tiula a<br>Ivil sousta | pejich pág<br>vá      | NV.                   |          |
| 9   | Dokumenty:            |   | 1-                                           | üttni zkoulieni                                                          | E     | váha znán   | áq 6      |             | 6             | 6.5-2021             |         |                   | Felleri           | downlich û                | ioh vedo              | ucich na              |          |
| μi. | Poradna               | 2 |                                              |                                                                          |       |             |           |             |               |                      |         |                   | phrop             | nými čísly                | erui võitio           | 9(9))                 |          |

Podrobné informace o známkách z jednoho předmětu si zobrazíme pomocí znaménka +.

Pokud si zvolíme chronologické zobrazení klasifikace, vidíme všechny povolené informace o známkách, které si můžeme seřadit kliknutím do záhlaví sloupce.

| 0         | BAKALÁŘI                       | 10 Polyramid<br>mail: caveld-10 |                |                        |             |                   |      |            | A S.A. Adamet                 | Adam |
|-----------|--------------------------------|---------------------------------|----------------|------------------------|-------------|-------------------|------|------------|-------------------------------|------|
| 0         | Mûj přehled<br>Rtasifikace 🗸 🗸 | Průběžná klasifikace            | – 2. polole    | tí šk. roku 2020j      | 21          |                   |      | 7 8 (      | Předměty Oromologia           | 2    |
|           | CANADI HE SHARE                | Pfedvelt                        | Phillippic     | Tituline               | Whe         |                   |      | Datarti 4  | Putati                        |      |
| ÷1.       | Prőběžná klasilikace           | Matematika                      | 1              | test                   | 6           | váha<br>známky 4  | 4    | 11.6.2021  | 1.(7.1,01)                    |      |
| 11        | Pololetní klasifikace          | Český jazyk a literatura        | 7              | slohovil práce         | с           | váha<br>známky 8  | 8    | 28.5.2021  |                               |      |
| R         | Výchovná opatření              | Matematika                      | r              | tion (                 | 16          | voha<br>známky 4  | -14  | 27.5.2021  |                               |      |
| Ð         | Opravné zkoušky                | tima početní výkony             | s přimzenými t | isty včetné dělení jed | no a dvinje | əferným dála      | elem |            |                               |      |
| <u>19</u> | Výuka >                        | Matematika                      | 2              | test                   | 10          | váha<br>známky 2  | 2    | 17.5.2021  | 18 22. ( <u>)</u> 22, e 1,25) |      |
| 8.        | Plin akci                      | Matematika                      | 2              | test                   | 6           | viiha<br>známky 4 | зř.  | 14.5.2021  | 110. ( <u>5</u> 21, o 2,14)   |      |
| 2         | Probling absonce               | Matematika                      | 2-             | test.                  | 6           | váha<br>známky 4  | 4    | 7. 5. 2021 |                               |      |
|           |                                | Fyzika                          | 2-             | üstni zkoušeni         | D           | váha<br>známky 7  | 7    | 6. 5. 2021 |                               |      |

## VÝCHOVNÁ OPATŘENÍ

V hlavní nabídce vybereme Klasifikace a Výchovná opatření.

| 0        | BAKALÁŘI              |   | Potyrzení<br>covid-19             | E G.A, Adamec Adam                                                                                                    |
|----------|-----------------------|---|-----------------------------------|----------------------------------------------------------------------------------------------------|
| 0        | Můj přehled           |   | Výchovná opatření                 |                                                                                                    |
| 1        | Klasifikace           | ~ | Detum                             | Opatheri                                                                                                    |
| 13<br>NT | Průběžná klasifikac   | e | 2020/21 2. pololetí               | pochvala třídního učitele<br>za rezenentaci čkoly ve sportovních souřéžich                                                           |
| 11       | Pololetni klasifikace |   | 2026/21 1. pololetí               | důtka ředitele školy                                                                                                    |
| ą        | Výchovná opatření     |   | 2020/21 1. pololetí               | důtka ředitele školy<br>ra norskan školyla listu ostrili II C. A. 170 - mulánsku zvánku                                              |
| Ð        | Opravné zkoušky       |   | 2020/21 1. pololetí               | naposenuti vitini do učitele<br>naposenuti vitini do učitele                                                                         |
| 20       | Výuka                 | 5 | 11.1.2021                         | podle kupitoly trob, casi i r. a 25. tj skolitimo radu za pokušý o podvod                                                            |
| 2        | Plán akcí             |   | 2019/20 1. pololetí<br>5. 1. 2020 | důtka ředitele školy<br>za opakované porušování tkolního řádu, drzé chování k vyučujícím, nenezpektování pokynů<br>zaměstatnců školy |
| 5        | Prohátná shenner      |   |                                   |                                                                                                    |

## VÝUKA

| 0 | Volná hodina             |      |    | 7:00 - 7:45   | ^ |
|---|--------------------------|------|----|---------------|---|
| 1 | Matematika               | MaTa | 22 | 8:00 - 8:45   |   |
| 2 | Práce se dřevem          | StVí | ŽD | 8:55 - 9:40   |   |
| 3 | Český jazyk a literatura | CeEl | 22 | 10:00 - 10:45 |   |
| 4 | Anglický jazyk           | StVí | 16 | 10:55 - 11:40 |   |
| 5 | Zemĕpis                  | KoDo | 22 | 11:50 - 12:35 |   |
| 6 | Dějepis                  | BuVo | 22 | 12:45 - 13:30 |   |
| 7 | Konec vyučování          |      |    | 13:35         | ~ |

Na jiný den se můžeme přesunout pomocí šipek < a > ve spodní části.

Pokud si rozvrh chceme prohlédnout podrobněji, pak v hlavní nabídce vybereme Výuka a Rozvrh nebo klikem na text Rozvrh hodin.

zZbrazení rozvrhu se liší podle přihlášeného uživatele a nastavení v horní části.

Zvolíme tento nebo příští týden pro zobrazení rozvrhu nebo stálý rozvrh.

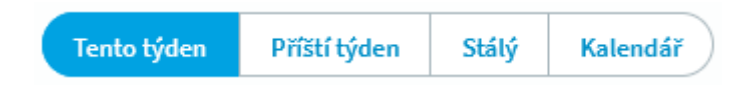

V případě, že zvolíme *kalendář*, vybereme některý den z týdne, který chceme zobrazit.

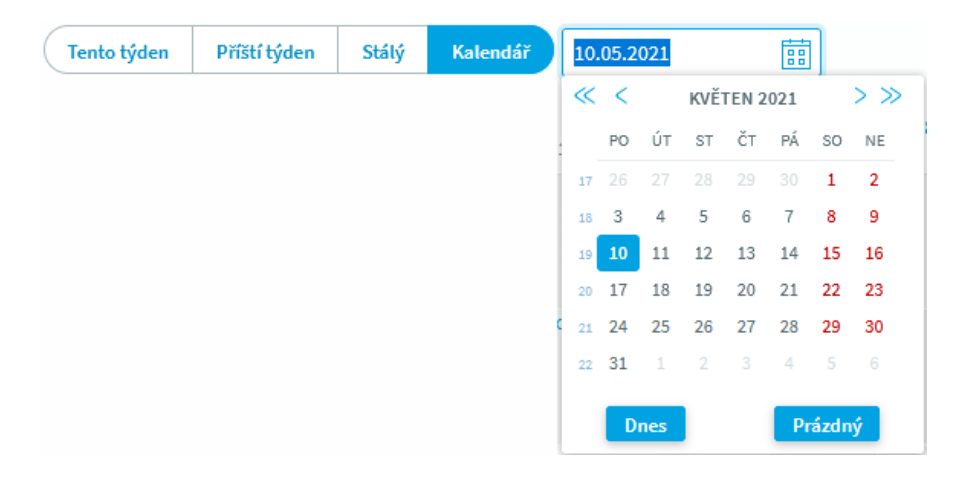

Dále vybereme informace, které se u hodin rozvrhu mají uvádět.

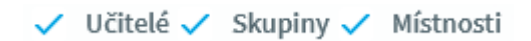

#### ROZVRH

Rodičům a žákům se dle nastaveni zobrazí tabulka rozvrhu. Změny oproti stálému rozvrhu jsou barevně odlišeny.

| ROZY               | vin .                 | . teum           | rycen        | ratu tyden          | Staby                      | Kalenitar   | 10.05.201   | 1              |                         | octave 🗸                    | Sumbard A        | minimost         |
|--------------------|-----------------------|------------------|--------------|---------------------|----------------------------|-------------|-------------|----------------|-------------------------|-----------------------------|------------------|------------------|
|                    | - <b>1</b><br>800-805 | 0<br>7:00 - 7:45 | 1<br>100-145 | 2<br>851-840        | <b>J</b><br>10:00 - 10:43  | 4           | 11.56-12:35 | 6<br>1545-1330 | <b>7</b><br>13:33-34:20 | <mark>8</mark><br>1427-1511 | 9<br>15:15-18:00 | 10<br>16/25-1711 |
| <b>po</b><br>19.5, |                       | Don              | Sci Geo      | Az =                | Čj                         | ČjSP        |             |                |                         |                             |                  |                  |
| <b>út</b><br>(3.5. |                       | Zhulta           | Pp<br>Teller | Ğj                  | All Cone<br>Al<br>sivi     | OV<br>TrOn  |             |                |                         |                             |                  |                  |
| st<br>12.5.        |                       |                  | M<br>MuTa    | Shupin<br>Z<br>KoDo | 5<br>5<br>5<br>5<br>0<br>8 | HV<br>tron  | DV<br>Set3  | D<br>Ballo     |                         |                             |                  |                  |
| a<br>n.s.          |                       | Zirakapi         | edaetu *     | Pp<br>tros          | UCatina<br>Cotta           | Fy<br>Vythe | akce        | akce           |                         |                             |                  |                  |
| ра<br>14.3.        |                       |                  | MoTe         | PSD NVI             | čj                         | Aj          | Z<br>fiedo  | D Delvo        |                         |                             |                  |                  |

Informace o změně a další informace o hodině si můžeme zobrazit kliknutím na příslušnou hodinu.

|                  | ent-ens 7.0 | 0 1<br>-745 8.00-845 | 2<br>1955-948                                                                                                    | 1000-1245                                                                                                    | 1035-1340                                                     | 5<br>1154-1105                           | 12:45 - 13:30 - 1 | <b>7</b><br>115-14(0-1 | 405-1509   | 9<br>(515-3900 | 10<br>16(25+170) |
|------------------|-------------|----------------------|----------------------------------------------------------------------------------------------------|----------------------------------------------------------------------------------------------------|---------------------------------------------------------------|------------------------------------------|-------------------|------------------------|------------|----------------|------------------|
| pn<br>(0.3.      |             | M                    | Aj                                                                                                    | Ğ                                                                                                    | Cisp                                                          |                                          |                   |                        |            |                |                  |
| iit<br>11.5      |             | Mileten<br>Tilent    | referent alleven<br>opringent de sid                                                                                                    | ich sieh vo                                                                                                    | lesscicits in peri<br>the telesepter C                        | andar hým s<br>a Duite Pie               | počtům obv        | ndia a staath          | i metilede | a a Steense    |                  |
| te               |             | 1                    | according that<br>accord list o<br>activities series                                                                                                    | la, Kleryjje<br>vlinkravč, 1<br>a padi naslep                                                                                                    | v přílose (po<br>ok he můžel<br>ti-                           | aad miiñ ma<br>wyginit a d               |                   |                        |            |                |                  |
| st<br>12.5.      |             |                      | accerding for<br>activity first of<br>activity activity<br>(C)<br>(C)<br>(C)<br>(C)<br>(C)<br>(C)<br>(C)<br>(C)<br>(C)<br>(C)                                                                                                    | na, Altery Je<br>y Endenand, 1<br>e pall soliep                                                                                                    | v přílose (pe<br>lok he může)<br>Al-                          | and milli me<br>syglinit a si            | anna a            |                        |            |                | ,                |
| at<br>12.5.<br>Q |             | Marra<br>Marra       | Annual Contraction Contraction Contractions Contractions | Alery Jr<br>Histored, I<br>Josefia Ander<br>Alerea<br>Alerea<br>Al | v pillens (pv<br>ok be existent<br>d)-<br>state<br>EV<br>vyde | set mit me<br>vystod a s<br>sett<br>akce | akce              |                        |            |                |                  |

#### DOMÁCÍ ÚKOLY

V hlavní nabídce vybereme Výuka a Domácí úkoly. Domácí úkoly jsou dvojího typu:

- První je **informativní** domácí úkol, u něhož se nevytváří speciální záznam o vypracování, úkol se automaticky zobrazuje jen do doby vypracování.
- Druhý typ je s evidencí vypracování žáky.

Zobrazení seznamu domácích úkolů můžeme upravovat, tzn. Filtrovat. Všechny tyto volby nastavujeme na pravé straně pod jménem přihlášeného uživatele.

Můžeme si zobrazit pouze úkoly, které máme odevzdat dnes, zítra, v nejbližším týdnu atd. Aktivní úkoly jsou úkoly s evidencí, které nebyly ukončeny, a informativní úkoly, u kterých nevypršelo datum odevzdání. Můžeme si také zobrazit všechny zadané úkoly, bez ohledu na ukončení či datum odevzdání, nebo jen úkoly zadané do aktuálního data.

| aktivní 💽                   | podle času odevzdání 💌 |
|-----------------------------|------------------------|
| dnes<br>zitra               |                        |
| týden<br>dva týdny<br>měsís |                        |
| aktivní                     |                        |
| vsecnny<br>minulé           |                        |

Úkoly si můžeme seřadit podle data odevzdání či zadání, u rodičů a žáků podle předmětů, u učitelů podle předmětu.

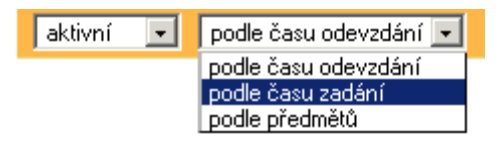